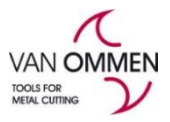

# Retouren/garantie aanmelden

Dit kunt u op beide websites doen. https://www.vanommen.nl/nl-nl https://www.phantom.eu/nl-nl

Retouren dient u via de websites aan te melden. Retouren dienen in de originele verpakking te zitten en mogen niet ouder dan 1 jaar zijn. Ouder dan 3 maanden maar jonger dan 1 jaar berekenen wij 10 % extra kosten op. Artikelen die voor 2020 zijn besteld kunt u helaas niet retour melden via de website, hiervoor kunt u contact opnemen met de afdeling verkoop.

- U krijgt bij het verzenden van een retour een RMA nummer. Deze dient u toe te voegen bij uw retour. Ontvangen wij een retour zonder RMA nummer dan kunnen we deze helaas niet accepteren.
- De retour kosten bedragen € 5,-. Kiest u ervoor om de retour door UPS af te laten halen dan zijn de UPS kosten € 15,-.

Retouren kunt u aanmelden door in te loggen en naar uw eigen account te gaan.

Stap 1:

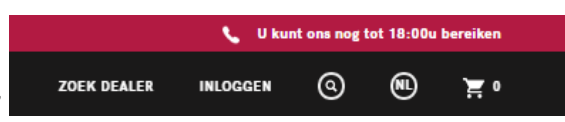

Om in te loggen klikt u op "inloggen"

• Zodra u bent ingelogd ziet u op de plek van "inloggen" uw firma naam staan. Door hier op te klikken komt u in uw eigen omgeving en vindt u daar alle gegevens met betrekking op orders, kortingen, Retouren enz.

Stap 2:

- Boven in het scherm ziet u de button
   <u>retour/manco</u>.
- U ziet het volgende filterveld.

| Retour overzicht Mijn RMA       | 5             |
|---------------------------------|---------------|
| Zoek order / product om t       | e retourneren |
| Do you want to search by order? | 🖲 ja 🔘 Nee    |
| Order number                    |               |
| Order zoeken                    |               |

- U kunt hier op <u>artikel nummer</u> en <u>order nr</u> (pd....)zoeken. Als u op artikel nummer wilt zoeken vinkt u eerst nee aan bij "Do you want to search by order?"
- U komt nu in het orderoverzicht terecht met uw filtering.
   Om een order te retourneren klik je op de *selecteer actie* knop.

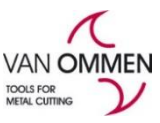

| Open order                       | Bestelnummer<br>Orderstatus<br>Verzendstatus | A_PD2017<br>Complete<br>Shipped | Klantnumméi73800<br>Klantnaam Mirric Special<br>Tools-<br>Technische<br>Plastics | Besteldatum<br>Salestakers | 03-10-2019<br>CDB | Totaal excl.<br>BTW: | €180.01 | Selecteer actie |
|----------------------------------|----------------------------------------------|---------------------------------|----------------------------------------------------------------------------------|----------------------------|-------------------|----------------------|---------|-----------------|
| Selecteer act                    | tie                                          |                                 | ×                                                                                |                            |                   |                      |         |                 |
|                                  | lha.                                         |                                 | - Č                                                                              |                            |                   |                      |         |                 |
| Verkeerd proc<br>Prijs correctie | luct ontvangen<br>verzendkosten              |                                 |                                                                                  |                            |                   |                      |         |                 |

Als de order geretourneerd kan worden dan wordt de *Retouren/Manco* actie getoond.

Klik op de actie -> retouren/manco om het retourformulier te kunnen vullen. Er verschijnt een selectie venster waarin je kunt aangeven of de volledige order geretourneerd moet worden of dat het losse regels van deze order betreft.

| Select return option |                          |                            |  |  |  |
|----------------------|--------------------------|----------------------------|--|--|--|
|                      | Gehele order retourneren | Losse producten selecteren |  |  |  |

• Geef de retourreden van retour aan -> kies uit het dropdown menu de reden van retour. Return product(s) ×

| Delete     | Name                                      |
|------------|-------------------------------------------|
| Delete     | HSS-E Standard Drill                      |
|            | Variant name                              |
|            | Phantom HSS-E Jobber Drill DIN 338 5,0 mm |
|            | Sku                                       |
|            | 115000500                                 |
|            | Main reason                               |
|            | للم الم الم الم الم الم الم الم الم الم   |
|            | U                                         |
|            | Fout bij Van Ommen                        |
|            | Garantie                                  |
|            | Manco                                     |
|            | Verkeerd besteld                          |
|            |                                           |
|            |                                           |
|            |                                           |
| Close Next |                                           |

• Geef de subreden van retour aan -> kies uit het dropdown menu de reden van retour.

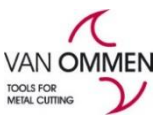

| Return product(s) |                                                             |        |
|-------------------|-------------------------------------------------------------|--------|
|                   | Name                                                        |        |
| Delete            | HSS-E Standard Drill                                        |        |
|                   | Variant name                                                |        |
|                   | Phantom HSS-E Jobber Drill DIN 338 5,0 mm                   |        |
|                   | Sku                                                         |        |
|                   | 115000500                                                   |        |
|                   | Main reason                                                 |        |
|                   | Verkeerd besteld 🗸                                          |        |
|                   | Sub reason                                                  |        |
|                   | b`_                                                         |        |
|                   | Verkeerd product bestelt                                    |        |
|                   | Klant heeft product toch niet nodig                         |        |
|                   | Remark                                                      |        |
|                   |                                                             |        |
|                   |                                                             |        |
|                   |                                                             |        |
| Close Next        |                                                             |        |
| Close INext       |                                                             |        |
|                   |                                                             |        |
| Return product(s) |                                                             |        |
|                   |                                                             |        |
| Delete            | Name                                                        |        |
|                   | HSS-E Standard Drill                                        |        |
|                   | Variant name                                                |        |
|                   | Phantom HSS-E Jobber Drill DIN 338 5,0 mm                   |        |
|                   | Sku                                                         |        |
|                   | 115000500                                                   |        |
|                   | 00000011                                                    |        |
|                   | Main reason                                                 |        |
|                   | Verkeerd besteld                                            | $\sim$ |
|                   | Sub reason                                                  |        |
|                   | Verkeerd product bestelt                                    | ~      |
|                   |                                                             |        |
|                   | How many products do you want to return?<br><b>Quantity</b> |        |
|                   |                                                             |        |
|                   |                                                             |        |
|                   | Remark                                                      |        |
|                   |                                                             |        |
|                   |                                                             |        |
|                   |                                                             |        |
|                   |                                                             |        |
| Close Nevt        |                                                             |        |
| Close INext       |                                                             |        |

- Voer het aantal in dat geretourneerd moet worden (dit aantal kan nooit meer dan het origineel bestelde aantal zijn.)
- Klik op volgende

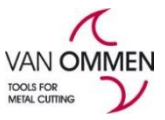

### Versie 2020-1 <u>Stap 3:</u>

Het overzicht van de retouraanvraag komt nu naar voren.

De manier van retourneren kan nu aangegeven worden:

- Zelf terugsturen\* of afhalen\*
- Eventueel toevoegen van extra artikelen kunt u doen via de filtering

| Retour overzicht Mijn RN           | 1A's             |
|------------------------------------|------------------|
| Zoek order / product om            | i te retourneren |
| Do you want to search by<br>order? | 🖲 Ja 🍈 Nee       |
| Order number                       |                  |
| Order zoeken                       |                  |

• Het annuleren van een retourregel->Verwijder orderregel

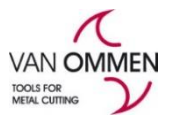

• Of het annuleren van de volledige retouraanvraag ->RMA verwijderen

| Return Overview             |        |                           |                  |                                        |                                   |                                    |                          |                    |
|-----------------------------|--------|---------------------------|------------------|----------------------------------------|-----------------------------------|------------------------------------|--------------------------|--------------------|
|                             |        |                           |                  | _                                      |                                   |                                    |                          |                    |
| Return number               | RMA282 |                           |                  | Comp                                   | any name                          | APGEFA HOLDING B.V.                |                          |                    |
| Return type                 | Return |                           |                  |                                        | Customer<br>number                | 100000                             |                          |                    |
| Total returned<br>price EUR | 2.90   |                           |                  |                                        |                                   |                                    |                          |                    |
| Extra return<br>costs EUR   | 5.00   |                           |                  | Dit is het o<br>originele<br>artikelen | rdernumn<br>order waa<br>geleverd | ner van de<br>op wij de<br>hebben. |                          |                    |
| Remove Orderline            | e      |                           | Order number     | A_PD803                                |                                   |                                    |                          |                    |
|                             |        |                           | Total price EUR  | 2.90                                   |                                   |                                    |                          |                    |
|                             | Retu   | urn Overview              |                  |                                        |                                   |                                    |                          |                    |
|                             |        | Extra return<br>costs EUR | 5.00             |                                        |                                   |                                    |                          |                    |
|                             |        | Remove Order              | ine              | 0                                      | rder number                       | A_PD:803                           |                          |                    |
|                             |        |                           |                  | То                                     | tal price EUR                     | 1.16                               |                          |                    |
|                             |        |                           |                  | Remove                                 | Productline                       | Name                               | Phantom HSS-E Spiraalbo  | oor DIN 338 5,0 mm |
|                             |        |                           |                  |                                        |                                   | Sku                                | 115000500                |                    |
|                             |        |                           |                  |                                        |                                   | Quantity                           | 1                        |                    |
|                             |        |                           |                  |                                        |                                   | Total price EUR                    | 1.16                     |                    |
|                             |        |                           |                  |                                        |                                   | Remark                             |                          |                    |
|                             |        |                           |                  |                                        |                                   | Subject                            | Return                   |                    |
|                             |        |                           |                  |                                        |                                   | Reason                             | Verkeerd besteld         |                    |
|                             |        |                           |                  |                                        |                                   | Sub reason                         | Verkeerd product bestelt |                    |
|                             |        |                           |                  |                                        |                                   | Need to be send<br>return          | Yes                      |                    |
|                             |        |                           | Return reference |                                        |                                   |                                    |                          |                    |
|                             |        | $\Rightarrow$             | Sending method   | <ul> <li>Zelf terugs</li> </ul>        | turen 🔘 Afha                      | alen                               |                          |                    |
|                             |        | Delete                    |                  |                                        |                                   |                                    |                          | Send               |
|                             |        | Add more produc           | ts               |                                        |                                   |                                    |                          |                    |

#### Een reotur referentie kunt u invullen onderaan de retour ->return reference

Klik op-> RMA indienen.

De retouraanvraag is afgehandeld. Onder het retour/manco overzicht kunt u bij "mijn RMA'S" uw eigen retour overzicht zien en eventueel de status bekijken.

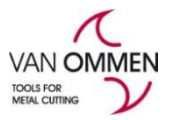

# \*Zelf terugsturen

Als u ervoor kiest om de RMA zelf terug te sturen dan kunt u de retour onder vermelding van het RMA nummer aan Van Ommen retourneren binnen 4 weken.

### \*Afhalen

Als u ervoor kiest om de RMA af te laten halen moeten er een aantal regels gevuld worden:

- De contactpersoon
- Het telefoonnummer van deze contactpersoon
- Het mailadres van deze contactpersoon->naar dit mailadres wordt de UPS\_link gestuurd waar mee de klant kan aangeven wanneer zij willen dat dit pakket bij hen wordt afgehaald.

| Afhaalgegevens:  | Sending method    | Zelf terugsturen     Afhalen |
|------------------|-------------------|------------------------------|
|                  | Company Name      | APGEFA HOLDING B.V.          |
|                  | Attention Name    |                              |
|                  | Street            | Seggegors 27                 |
|                  | Postal Code       | 3284MC                       |
|                  | City              | ZUID-BEIJERLAND              |
| 📫 Те             | lephone Number    |                              |
| $\Rightarrow$    | E-mail Address    |                              |
|                  | Pick up costs EUR | 15.00 📛                      |
| Delete           |                   | Send                         |
| Add more product | ts                |                              |